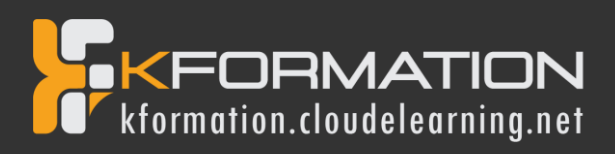

# Programme de formation GRAPHIC DESIGN

Niveau 2 Durée totale : 27 heures

- Illustrator (Niveau 2)
- Photoshop (Niveau 2)
- InDesign (Niveau 2)

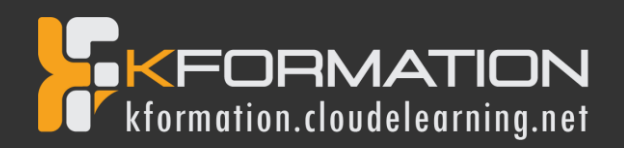

## Illustrator – Niveau 2 - Intermédiaire

#### **Objectifs pédagogiques**

Avec cette formation Illustrator Intermédiaire, vous pourrez en 35 modules :

- Maitriser les fonctions avancées dans Illustrator : outils, photomontages, retouches Photo et créations graphiques et mettre en pratique vos connaissances dans les ateliers créatifs
- Créer des logos et des des illustrations.

#### Temps moyen de formation

#### 10 heures

#### Système d'évaluation

OUI

#### Pré requis technique

- Navigateur web : Edge, Chrome, Firefox, Safari
- Système d'exploitation : Mac ou PC, smartphone
- Niveau d'entrée demandé : Maîtrise des bases de l'utilisation d'un ordinateur, initiations dans l'utilisation de Illustrator

#### Technologie

- Vidéo
- Norme SCORM

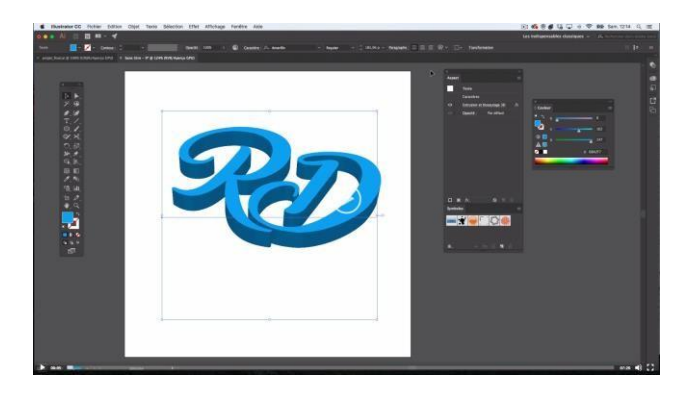

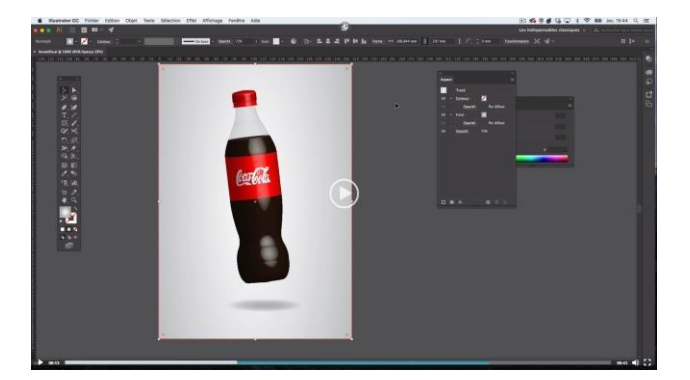

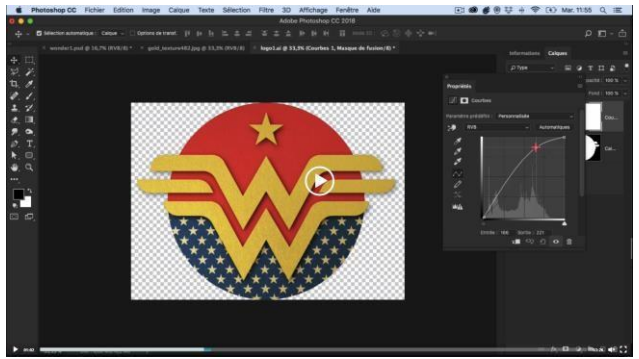

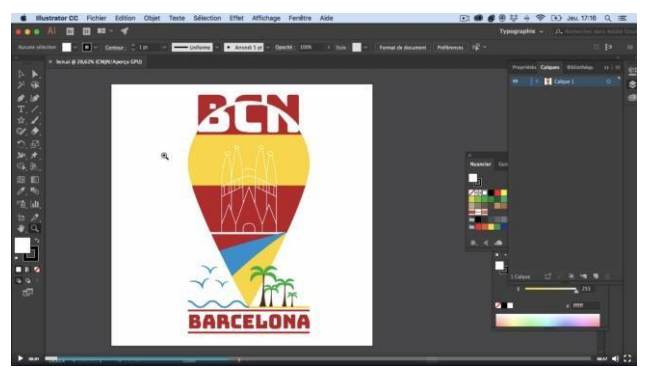

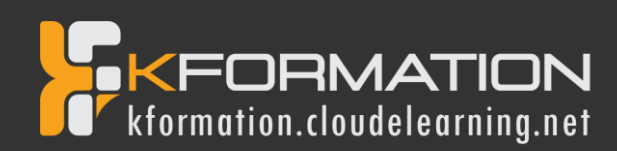

## Détail formation : Illustrator – Niveau 2 - Intermédiaire

#### 01 - Atelier - Logo complexe

- Présentation de l'atelier Logo géométrique
- Test de positionnement
- Création des formes du logo
- Motif du contour
- Motif du logo
- Finalisation du logo

#### 02 - Outils de sélection

- L'outil lasso
- L'outil baguette magique

#### 03 - Les Formes

- Modification des formes prédéfinies
- Shaper Les bases
- Création de motifs
- Filet
- Création des formes géométriques

#### 04 - Atelier créatif - Modifier ses pictogrammes

- Où et comment télécharger des pictos
- Modification du picto
- Enregistrer son picto
- Créer son picto

#### 05 - La Couleur

- Couleurs RVB CMJN
- Nuancier
- Redéfinir les couleurs
- Dégradé
- Dégradé amélioré
- Peinture dynamique 1/2
- Peinture dynamique 2/2
- Faire un nuancier avec l'outil dégradé de formes

#### 06 - Les Contours

- Modifier les contours des formes
- Outil courbe
- Outil modification de l'épaisseur de contour
- Modifier et créer des formes de contour dynamique
- Créer un décalage de contour

#### 07 - Générer du texte

- Vectorisation du texte
- Texte curviligne
- Nouveauté typo

#### 08 - Atelier Créatif -

#### Écrire de façon originale pour créer des logos

- Présentation de l'atelier
- Création du nouveau document
- Modification des fonds
- Changement des rayures.mp4
- Modification des couleurs et enregistrement

#### 09 - Atelier Créatif - Typo logo

- Présentation des logos typo
- Recherche de typo
- Voyons le logo que nous allons faire ensemble
- Télécharger la typo et écrire le nom de la marque
- Vectoriser la typo
- Transformation du D
- Allongement du M et placement de Design
- Ecrire le long de la forme
- Création de la forme en rond
- Enregistrement

#### 10 - Création d'objet 3D

- Outil 3D
- Placage de motifs sur les objets 3D

#### 11 - Atelier Créatif - Lettrage en 3D

- Présentation de l'atelier
- Lettrage en 3D
- Mise en couleur et finalisation

#### 12 - Atelier Créatif - Coca 3D

- Présentation de l'atelier
- Dessin profil bouteille
- Mettre en 3D
- Placage de motifs sur la bouteille 3D
- Finalisation

#### 13 - Options Fenêtre

- Pathfinder
- Alignement des objets
- Propriété des objets
- Gestion des calques

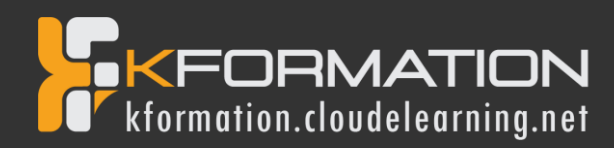

#### 14 - Autres

- Outil rotation/miroir
- Les repères
- Mode présentation
- Copier-coller-déplacer
- Dossier d'assemblage
- Masque d'écrêtage
- Créer des modèles
- Vectorisation dynamique
- Modification en groupe
- Recadrage des photos

#### 15 - Atelier Créatif - Netflix

- Fichiers ressources
- Présentation de l'atelier
- Tracé du N
- Ajuster le N
- Mettre à la couleur
- Ombre portée sur le N
- Début du 2e logo écriture
- Déformation du texte
- Mise en couleur et dégradé
- Enregistrement

#### 15 - Atelier Créatif - Netflix

- Fichiers ressources
- Présentation de l'atelier
- Tracé du N
- Ajuster le N
- Mettre à la couleur
- Ombre portée sur le N
- Début du 2e logo écriture
- Déformation du texte
- Mise en couleur et dégradé
- Enregistrement

#### 16 - Atelier créatif - Mosaïque

- Présentation de l'atelier
- Réalisation de la mosaïque

#### 17 - Atelier créatif - Affiche tendance

- Présentation de l'atelier
- Montagne
- Triangle bas de la montagne
- Texte et finalisation

#### 18 - Atelier créatif - Logo DeepWater

- Présentation de l'atelier
- Création des formes du logo
- Formes pathfinder
- Mettre les couleurs et ombres portées
- Finalisation du logo

#### 19 - Atelier créatif - Logo Agence Immobilière

- Présentation de l'atelier
- Création du nouveau document
- Dessin et couleur de la forme triangle
- Création du 2e triangle
- Création de la symétrie des triangles
- Ajout du texte
- Calage des derniers éléments
- Enregistrement aux différents formats

#### 20 - Atelier créatif - Visuel Inspiration moto

- Présentation de l'atelier
- Recherche d'images
- Vectorisation de la moto
- Recherche de typo
- Ajout du titre
- Nouvelle typo et texte
- Picto NYC
- Ruban sous la moto
- Création d'éléments graphiques bas
- Finalisation

#### 21 - Atelier créatif - Visuel Inspiration Surf

- Présentation de l'atelier
- Création des cercles
- Ecrire autour du cercle
- Dessin des mouettes
- Ecriture du mot SURF
- Finalisation du logo
- Enregistrement

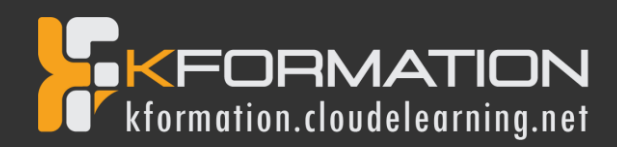

#### 22 - Atelier créatif - Visuel Wonder Woman

- Présentation de l'atelier
- Ouverture du document
- Dessin du W
- Symétrie de la lettre
- Pathfinder dans la lettre
- Finalisation de la lettre
- Création du cercle 2 couleurs
- Création des étoiles
- Ombre portée et enregistrement
- Découpe de la feuille d'or
- Finalisation du logo

#### 23 - Atelier créatif - Inspiration Cerf

- Présentation de l'atelier
- Vectorisation du cerf
- Recherche des typos
- Calage de la typo
- Ajout graphique du THE
- Cercle et pointillés
- Découpe des formes dans le cercle pointillé
- Symbole direction
- Texte dans le cercle
- Création de l'élément graphique bas
- Enregistrement

#### 24 - Atelier créatif - Super héros

- Présentation de l'atelier
- Dessin du bouclier
- Dessin de l'étoile
- Créer du volume au bouclier
- Bande de couleur
- Finalisation des bandes de couleurs
- Ajout du texte
- Découpe de la bande de couleurs
- Finalisation du texte
- Enregistrement

#### 25 - Atelier créatif - Ville

- Présentation de l'atelier
- Création de la forme map
- Ecriture des lettres BCN
- Ajout du mot Barcelona
- Dessin de palmier et oiseaux
- Dessin de la 1re moitié de la cathédrale
- Finalisation de la cathédrale
- Ajout de la cathédrale et découpe du symbole
- Concepteur de forme pour créer l'espace de la cathédrale
- Enregistrement

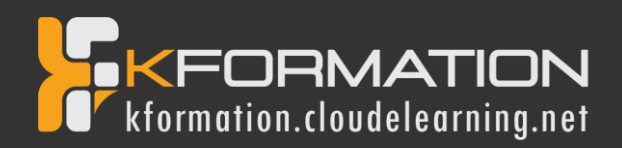

# Photoshop – Niveau 2 - Intermédiaire

#### **Objectifs pédagogiques**

Avec cette formation Photoshop Intermédiaire, vous pourrez en 21 modules :

- · Apprendre et maitriser les outils de niveau intermédiaire de Photoshop,
- Réalisez des photomontages, du détourage d'images et des créations de visuels graphiques complexes.

#### **Temps moyen de formation**

#### 10 heures

#### Système d'évaluation

OUI

#### Pré requis technique

- Navigateur web : Edge, Chrome, Firefox, Safari
- Système d'exploitation : Mac ou PC, smartphone
- Niveau d'entrée demandé : Maîtrise des bases de l'utilisation d'un ordinateur, initiations dans l'utilisation de Photoshop.

#### Technologie

- Vidéo
- Norme SCORM

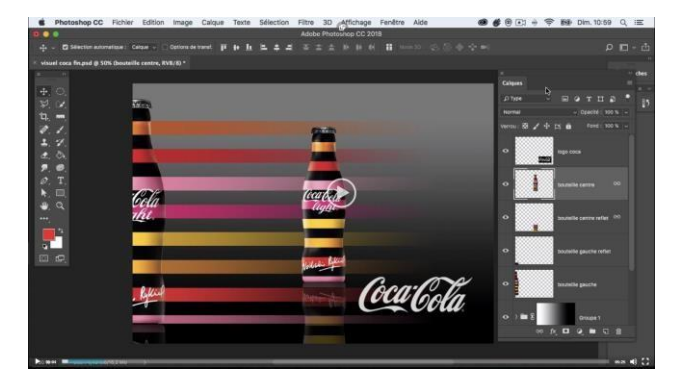

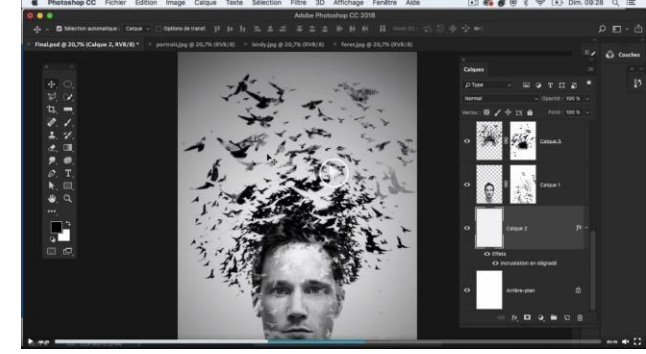

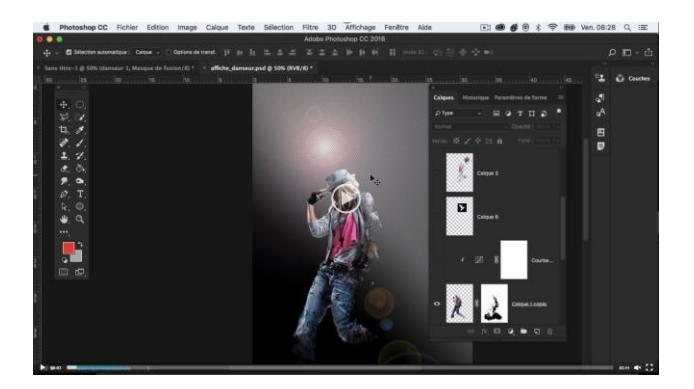

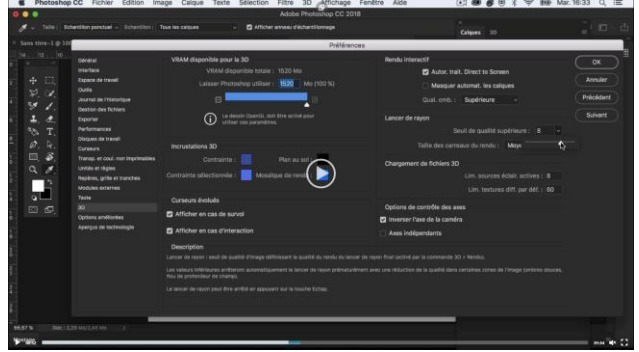

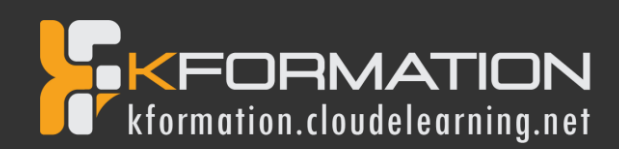

## Détail formation : Photoshop - Niveau 2 - Intermédiaire

#### 01 - Interface

- Présentation de l'interface
- Personnalisation de la palette et mode présentation
- Raccourcis clavier de base
- Format d'enregistrement
- Camera raw

#### 02 - Géométrie et corrections de l'image

- Redresser l'image Perspective
- Correction de la densité Outil densité
- Outils : Netteté Doigt Goutte
- Paramètre forme pinceau
- Création forme de pinceau

#### 03 - Les calques

- Options des calques
- Lier des calques
- Style de calque

#### 04 - Fonctions graphiques et effets

- Mise en forme du texte
- Filtre bruit
- Filtre de déformation
- Script Action

#### 05 - Atelier créatif - Pochette CD

- Présentation de l'atelier
- Paramétrage des documents
- Création des fonds
- Incrustation du visage
- Utilisation des brushes
- Incrustation des textures dans le visage
- Ajout du texte et effet
- Enregistrement

#### 06 - Atelier créatif - Affiche Birdy Man

- Présentation de l'atelier
- New doc et dégradé
- Ajout portrait
- Création des formes de pinceaux
- Ajout des oiseaux
- Incrustation de l'image fond
- Ajout du texte
- Enregistrement

#### 07 - Atelier créatif - Affiche Voiture

- Présentation de l'atelier
- Paramétrage des documents
- Création du fond dégradé
- Détourage de la voiture
- Ombre portée
- Incrustation de la lettre R
- Effet sur le R
- Texte et enregistrement

#### 08 - Interface

- Interface des calques
- La loupe
- Préférences dans Photoshop
- L'historique
- Repère et repère commenté
- Créer des plans de travail
- Enregistrer les plans de travail
- Option du texte

#### 09 - Nouveautés 2019

- Cadre photo
- Commande Z
- Faux texte
- Mode de fusion
- Remplissage d'après le contenu
- Roue chromatique
- Transformation manuelle

#### 10 - Géométrie

- Texte 3D
- Lancer le rendu 3D
- Matière 3D
- 3D image
- De la 2D à la 3D
- Déformation de la marionnette
- Transformation perspective
- Déformation personnalisée
- Calque de réglages

#### 11 - Détourage et masques

- Plume : option des tracés
- Masque de fusion sur les calques de réglage
- Masque d'écrêtage
- Les calques dynamiques Les bases
- Changement de la couleur du t-shirt

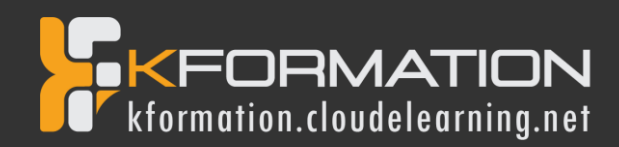

#### 11 - Atelier créatif - Florence

- Importer une image
- Modifier les paramètres de l'image
- Vectoriser des photos
- Vectorisation dynamique et composition

### 12 - Les filtres - Les bases

- Présentation des flous
- Appliquer un flou gaussien
- Flou et profondeur de champ
- Présentation rapide de la galerie de filtres

#### 13 - Atelier créatif - Surf session

- Présentation de l'atelier Surf
- Création du nouveau document et des cadres photos
- Importer les images dans les cadres
- Autres méthodes pour séparer les images
- Ajouter les filtres
- Ecrire le texte et finaliser la création

#### 14 – Les Images – Les retouches

- Outil tampon A quoi ça sert ?
- Outil correcteur localisé
- Outil Correcteur
- Outil Pièce
- Déplacement de base sur le contenu
- Exercice Utiliser l'outil correcteur localisé

#### 15 - Les calques - Nouveaux paramètres

- Introduction aux calques de réglages
- Voyons les autres calques de réglages
- Disposition des calques de réglages
- Calques de fusion Ombre portée
- Autres calques de fusion
- Changer l'opacité d'un calque
- Masque de fusion Introduction

#### 16 - Atelier créatif - Jungle Néon

- Présentation de l'atelier Jungle Néon
- Ouvrir les documents
- Ecrire le mot JUNGLE
- Ajouter le masque de fusion au texte
- Ajout des effets de NEON
- Rajouter les touches de couleur
- Ajouter les calques de réglages
- Enregistrement

#### 17 - La sélection - Apprenons davantage

- Intervertir la sélection
- Dilater et contacter la sélection
- Contour progressif de la sélection
- Outil plume Faire des lignes droites
- Outil plume Faire des courbes
- Transformer son tracé en sélection
- Modifier le tracé
- Sélectionner la tasse avec la plume
- Améliorer le contour

#### 18 - Atelier créatif - Effet Glitch

- Présentation de l'atelier Glitch
- Création des fonds en noir et blanc
- Modifier les styles du calque Travail sur les couches RVB
- Faire le décalage de l'image
- Finaliser l'effet Glitch
- Effet Glitch avec l'ours

#### 19 - La couleur - Plus de paramètres

- Formes de pinceaux plus avancées
- Télécharger des formes de pinceaux
- Utiliser l'outil Pipette
- Le nuancier Introduction

#### 20 - Autres Fonctionnalités

- Présentation du changement de ciel
- Changer un 1er ciel
- Importer ses propres ciels
- Aller plus loin avec cette fonction
- Changer les expressions du visage Portrait Femme
- Changer les expressions du visage Portrait Homme
- Coloriser ces vieilles photos
- Affichage Extra et Règles
- Affichage Magnétisme
- Installer des plugins sur Photoshop
- L'Historique, c'est quoi ?
- Importer une image depuis son iPhone

#### 21 - Atelier créatif - Affiche Nike

- Présentation de l'atelier Nike
- Création du nouveau document
- Trace à la plume
- Transformer son tracé en sélection
- Travail sur le fond
- Ajouter l'ombre portée à la forme rouge
- Ajout de l'ombre à la basket Nike
- Ajout du logo Nike
- Finalisation du visuel

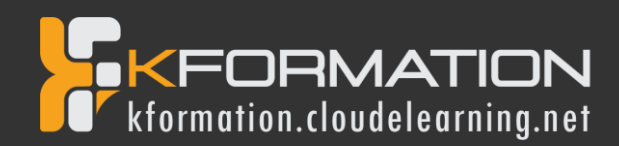

#### 22 - Atelier créatif - Retouche Photo Simple

- Présentation de l'atelier Retouche
- Outil correcteur localisé
- Réglage de la teinte (saturation)
- Réglage de la luminosité et du contraste
- Portrait 2 Outil correcteur localisé
- Lisser la peau
- Luminosité Contraste et teinte saturation
- Création d'un halo de lumière

#### 23 - Atelier créatif - Strech Pixel

- Présentation de l'atelier Pixel
- Détourage de la danseuse
- Création de la bande de pixels
- Effet coordonnées polaires
- Ajuster le cercle des pixels
- Ajouter les ombres portées
- Calques de réglages pour dynamiser la création

#### 24 - Atelier créatif - Post pour les réseaux sociaux

- Présentation de l'atelier Réseaux sociaux
- Création des différents gabarits
- Insérer la photo dans les différents gabarits
- Générer le texte
- Mettre le texte sur tous les posts
- Enregistrer les différents plans de travail

#### 25 - Atelier créatif - Affiche Sport Air Jordan

- Présentation de l'atelier Affiche Sport
- Nouveau document
- Détourage du sujet
- Préparation des fonds
- Création de la typo
- Détourage du Jordan Dunk
- Finalisation de l'affiche

#### 26 - Atelier créatif - Double exposition

- Présentation de l'atelier Affiche Sport
- Nouveau document
- Détourage du sujet
- Préparation des fonds
- Création de la typo
- Détourage du Jordan Dunk
- Finalisation de l'affiche

#### 27 - Atelier créatif - Nina Ricci

- Présentation de l'atelier Nina Ricci
- Paramétrage et création du nouveau document
- Détourage du flacon
- Mettre à l'échelle du flacon
- Faire le reflet du flacon
- Faire le fond avec un dégradé
- Ajouter le texte

#### 28 - Atelier créatif - Maquette Magazine

- Présentation de l'atelier
- Création du nouveau document
- Créer les colonnes de texte
- Paramétrer les colonnes
- Choisir son mode d'alignement de texte
- Travail du masque de fusion sur l'image
- Finalisation de la création

#### 29 - Atelier créatif - Portrait Pop Art

- Présentation de l'atelier Portrait
- Mise en noir et blanc
- Détourage du portrait
- Effet sérigraphie
- Mise en couleur

#### 30 - Atelier créatif - Tour Eiffel Avant/Après

- Présentation de l'atelier Portrait
- Mise en noir et blanc
- Détourage du portrait
- Effet sérigraphie
- Mise en couleur

#### 31 - Atelier créatif - Banana Style

- Présentation de l'atelier Banana Style
- Nouveau document et détourage de la banane
- Découpe banane crayon
- Créer le dégradé du fond
- Ajout de la mine de crayon
- Ajouter l'ombre portée
- Ajouter le texte
- Enregistrer notre document

#### 32 - Atelier créatif - Coca-Cola

- Présentation de l'atelier
- Création du nouveau document
- Détourage plume
- Transformer le tracé en sélection
- Mise à l'échelle des bouteilles
- Dégradé
- Reflet des bouteilles
- Création des bandes de couleur
- Masque de fusion
- Incrustation du logo
- Enregistrement du document

#### 33 - Atelier créatif - Basket en lévitation

- Présentation de l'atelier Basket
- Détourage à la plume de la basket
- Correction du tracé de détourage
- Transformer le tracé en sélection
- Améliorer la sélection
- Ajouter le flou à l'image de fond
- Apporter la basket sur le document final

Enregistrement de l'atelier Basket en lévitation

9

- Importer les effets lumineux
- Intégrer la ville au mieux les lumières

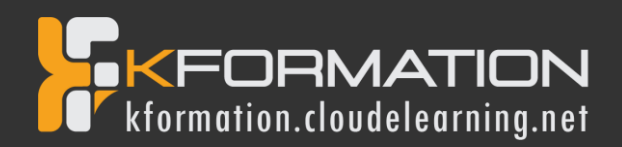

# InDesign – Niveau 2 - Intermédiaire

#### **Objectifs pédagogiques**

Avec cette formation Illustrator Intermédiaire, vous pourrez en 13 modules :

- Apprendre et maitriser les fonctionnalités avancées d'InDesign;
- · Mettre les outils en pratique avec des ateliers simples, concrets et créatifs
- Réaliser des magasines, catalogues...etc.

#### Temps moyen de formation

#### 7 heures

#### Système d'évaluation

OUI

#### Pré requis technique

- Navigateur web : Edge, Chrome, Firefox, Safari
- Système d'exploitation : Mac ou PC, smartphone
- Niveau d'entrée demandé : Maîtrise des bases de l'utilisation d'un ordinateur, initiations dans l'utilisation de InDesign.

#### Technologie

- Vidéo
- Norme SCORM

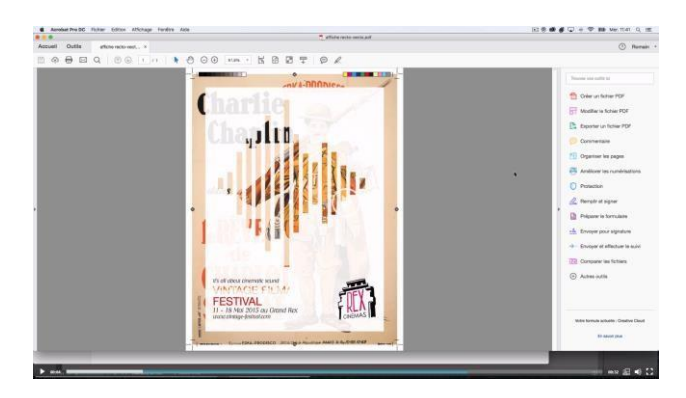

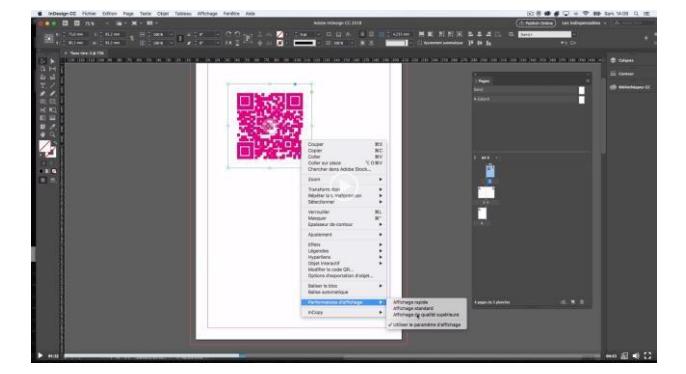

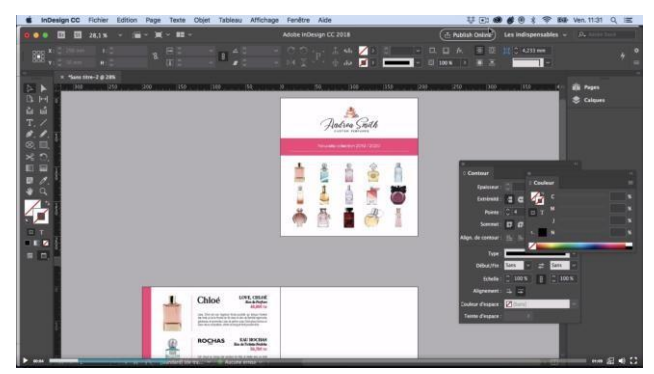

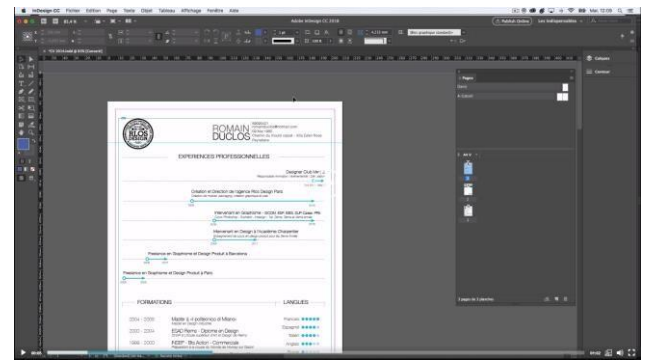

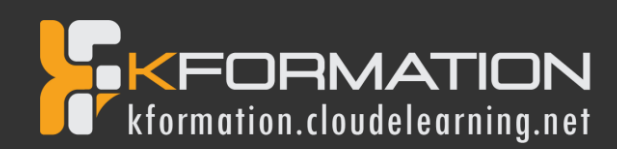

## **Détail formation : InDesign – Niveau 2 - Intermédiaire**

#### 01 - Le Texte

- Habillage de texte
- Chaînage de texte
- Style de caractères
- Style de paragraphe
- Vectorisation du texte
- Bloc ancre
- Modifier la casse
- Correction orthographique
- Quiz Le texte

#### 02 - Les Images

- Import d'images en nombre
- Détourage des images dans Indesign
- Modification des images au format Photoshop

#### 03 - Atelier créatif - Affiche Charlie

- Présentation de l'atelier
- Création du document et fond
- Ajout du texte et logo Rex
- Comment sauvegarder

#### 04 - Autres fonctionnalités

- Création d'un gabarit
- Onglet Page
- Pathfinder
- Onglet Transformation
- Générer vos QR Code
- Convertir les formes
- Les contours
- Quiz Autres fonctionnalités

#### 05 - Atelier créatif – Création d'un formulaire simple INTERACTIF

- Présentation de l'atelier
- Mise en place des éléments
- Champ texte libre
- Bouton choix
- Bouton envoyer

#### 06 - Paramétrer vos Documents

- Outil page
- Variante de page
- Outil espace entre les objets

#### 07 - Atelier créatif - Faire un CV

- Présentation de l'atelier
- Faire le nouveau document et les titres
- Expériences professionnelles
- Icônes des langues
- Cercles des compétences
- Mettre de l'interactivité au CV
- Enregistrer et exporter

#### 08 - Atelier créatif - Affiche Vespa

- Présentation de l'atelier
- Préparation du document
- Fond et premier bloc texte
- Bloc texte et titre
- Importation des images
- Bloc texte inférieur
- Assemblage du document

## 09 - Atelier créatif –

#### Plaquette 4 pages pliée en 2 - Projet Paris

- Présentation de l'atelier
- Nouveau document
- Image de la page de garde
- Titre de la page de garde
- Image de la dernière de couverture
- Texte de la dernière de couverture
- Forme et image page intérieure
- Texte dernière de couverture
- Enregistrement

#### 10 - Les nouveautés

- Reconnaissance des images similaires
- Importation des fichiers svg
- Texte variable
- Règles de colonne

#### 11 - Atelier - Création d'une plaquette A4

- Présentation de l'atelier
- Création du nouveau document
- Création des polygones Photos
- Ajout des photos dans les formes
- Création des contours de polygone
- Ajout de l'ombre portée sur les formes
- Importation du logo
- Création du bloc texte de gauche
- Création du 2e bloc texte à droite
- Ajout de la barre verticale
- Exporter le document final

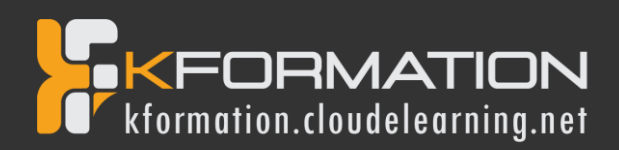

## 12 - Atelier créatif –

#### Menu Restaurant 3 volets - Projet Sushi Bar

- Présentation de l'atelier
- Explication du format du document
- Création du document 6 volets
- Création du document avec les colonnes
- Importation de la 1re image
- Dessiner le contour orange
- Modifier le tracé du contour
- Ecrire le titre « Trop Bon »
- Création du bloc texte
- Réalisation de la dernière de couverture
- Finalisation de la dernière de couverture
- Création de la 1re de couverture
- Explication de la partie intérieure
- Importation de la photo de fond
- Dessin du rectangle de gauche
- Options du rectangle, arrondis et transparence
- Création du 2e rectangle Orange
- Ecrire dans les formes oranges
- Paramétrer les typos pour les sushis
- Importation des sushis
- Duplication de la colonne des sushis
- Importation des sauces
- Assemblage Export

#### 13 - Atelier –

#### Création d'un catalogue 8 pages - Thème Parfum

- Présentation de l'atelier
- Création du nouveau document
- Ajout du logo et de la bande de couleur
- Titre et forme contour
- Importer les images en place contact
- Creation du gabarit vierge
- Ajour de la bande et des Photos
- Création du bloc de texte
- Modifier le gabarit
- Remplir les pages avec le contenu
- Automatiser ces importations
- Création de la pleine page
- Assembler, enregistrer